## Firefox:

1. In the upper left corner, click on the **Tools** button and select **Options**. If this option is not available, click on the orange "Firefox" button, and click "Options".

| 🥹 Mozilla Firefox Start Page - Mozilla Firefox                            |                                                                                  |      |  |  |
|---------------------------------------------------------------------------|----------------------------------------------------------------------------------|------|--|--|
| <u>F</u> ile <u>E</u> dit <u>V</u> iew Hi <u>s</u> tory <u>B</u> ookmarks | <u>T</u> ools <u>H</u> elp                                                       |      |  |  |
| Mozilla Firefox Start Page     A     Search or enter                      | <u>D</u> ownloads Ctrl+J<br><u>A</u> dd-ons Ctrl+Shift+A<br>Set Up S <u>y</u> nc |      |  |  |
| 🐳 eJournalPress Helpdesk 📙 Bookma                                         | <u>W</u> eb Developer → ich<br>Page <u>I</u> nfo                                 | k Li |  |  |
|                                                                           | → <u>O</u> ptions                                                                |      |  |  |
|                                                                           |                                                                                  |      |  |  |

2. Select the **Advanced** panel, then click on **Network** tab.

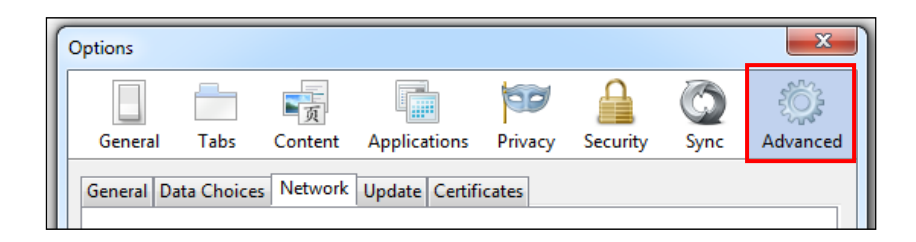

3. Navigate to Cached Web Content and click on the Clear Now button.

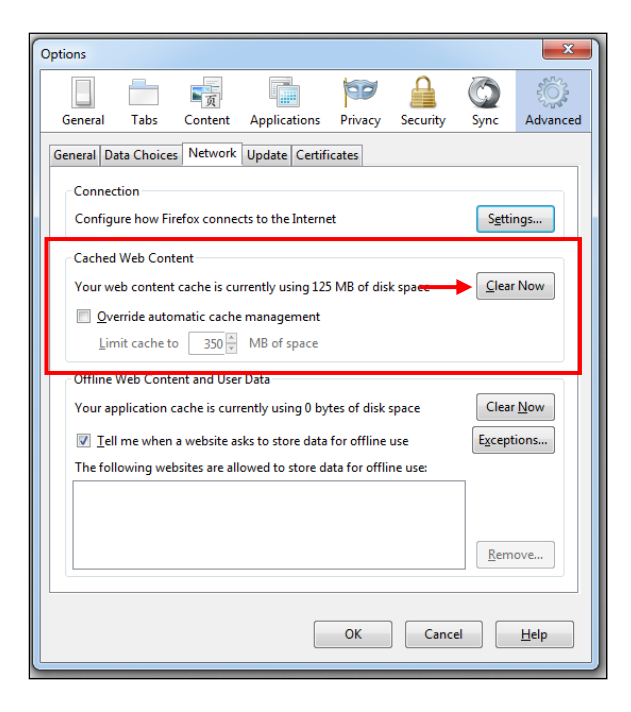

4. Select **Ok** after clearing your cache. Exit out of Firefox and re-launch for best results.

5. Alternatively, the browser cache can be cleared by holding down the hotkeys **Ctrl+Shift+Delete** at the same time and then clicking on **Clear Now**.

| Clear Recent History | X                |
|----------------------|------------------|
| Time range to clear: | Today            |
| ✓ D <u>e</u> tails   |                  |
|                      | Clear Now Cancel |

6. Exit out of the program and re-launch for best results.

## **Internet Explorer:**

1. In the upper right corner of Internet Explorer, click on the **Tools** button and select **Internet Options**.

|                                                                                                    | 🕆 🛪 🗱       |
|----------------------------------------------------------------------------------------------------|-------------|
| Print<br>File<br>Zoom (100%)<br>Safety                                                                  | ><br>><br>> |
| Add site to Start menu<br>View downloads<br>Manage add-ons<br>F12 developer tools<br>Go to pinned sites | Ctrl+J      |
| About Internet Explorer                                                                                 |             |

2. On the General tab, navigate to Browsing History and click on the Delete... button.

| Internet Options                                                                                            |  |  |  |  |  |
|----------------------------------------------------------------------------------------------------|--|--|--|--|--|
| General Security Privacy Content Connections Programs Advanced                                              |  |  |  |  |  |
| Home page                                                                                                   |  |  |  |  |  |
| To create home page tabs, type each address on its own line.                                                |  |  |  |  |  |
| nttp://go.microsoft.com/twink/?tinkta=6915/                                                                 |  |  |  |  |  |
| Use current Use default Use new tab                                                                         |  |  |  |  |  |
| Startup                                                                                                    |  |  |  |  |  |
| <ul> <li>Start with tabs from the last session</li> <li>Start with home page</li> </ul>                     |  |  |  |  |  |
| Tabs<br>Change how webpages are displayed in tabs Tabs                                                      |  |  |  |  |  |
| Browsing history<br>Delete temporary files, history, cookies, saved passwords, and web<br>form information. |  |  |  |  |  |
| Delete browsing history on exit                                                                             |  |  |  |  |  |
| Delete Settings                                                                                             |  |  |  |  |  |
| Colors Languages Fonts Accessibility                                                                        |  |  |  |  |  |
| OK Cancel Apply                                                                                             |  |  |  |  |  |

3. Click on **Delete** after ensuring that "Temporary Internet files and website files" and "Cookies and website data" are selected. Alternatively, this screen can also be accessed by holding down the hotkeys **Ctrl+Shift+Delete** at the same time.

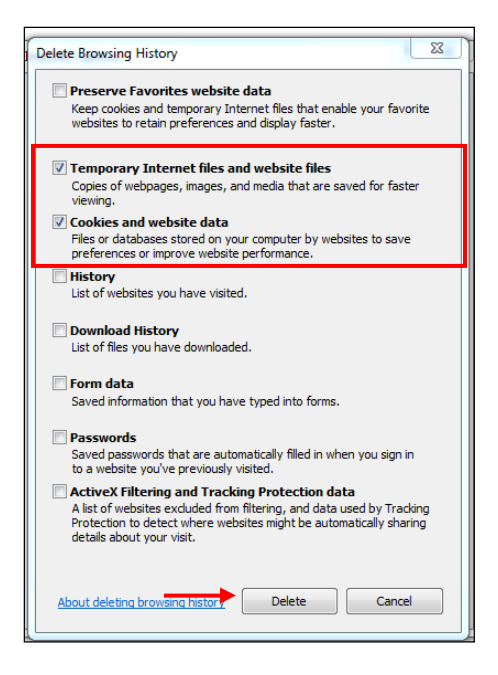

4. The following message should appear at the bottom of the screen if clearing the browser cache was successful. Exit out of Internet Explorer and re-launch for best results.

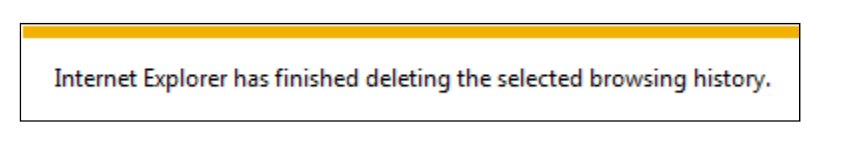

## Chrome:

1. Click on the **Settings** icon at the upper right of the browser.

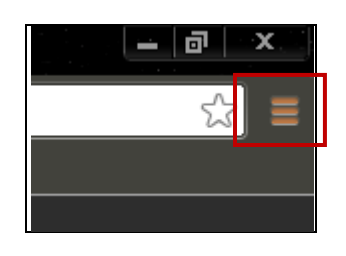

2. In the dropdown menu that appears, click on **Settings**.

|   |                           | 5              |
|---|---------------------------|----------------|
|   | New tab                   | Ctrl+T         |
|   | New window                | Ctrl+N         |
|   | New incognito window      | Ctrl+Shift+N   |
|   | Bookmarks                 |                |
|   | Recent Tabs               |                |
|   | Edit                      | Cut Copy Paste |
|   | Zoom                      | - 100% + []    |
|   | Save page as              | Ctrl+5         |
|   | Find                      | Ctrl+F         |
|   | Print                     | Ctrl+P         |
|   | Tools                     |                |
|   | History                   | Ctrl+H         |
|   | Downloads                 | Ctrl+J         |
|   | Signed in as kevinatejp@g | ymail.com      |
| - | Settings                  |                |
|   | About Google Chrome       |                |
|   | Help                      |                |
|   | Exit                      |                |

3. Under **Privacy**, click the **Clear Browsing Data** button.

| Priv | /acy                 |                                |
|------|----------------------|--------------------------------|
|      | Content settings     | Clear browsing data            |
|      | Google Chrome may us | e web services to improve your |

4. A popup will appear with options that you can clear. Please note that you may also access this screen using the hotkey combination **Ctrl+Shift+Delete**. Ensure that "Empty the cache" is checked, and click the Clear Browsing Data button.

| Psst! Incognito mode (Ctrl+Shift+N   | <ol> <li>may come in t</li> </ol> | andy next time | h.     |        |
|--------------------------------------|-----------------------------------|----------------|--------|--------|
| Obliterate the following items from: | the beginning                     | of time 🔻      |        |        |
| Clear browsing history               |                                   |                |        |        |
| 🖉 Clear download history             |                                   |                |        |        |
| Delete cookies and other site ar     | nd plug-in data                   |                |        |        |
| 🕑 Empty the cache                    |                                   |                |        |        |
| Clear saved passwords                |                                   |                |        |        |
| Clear saved Autofill form data       |                                   |                |        |        |
| 🕑 Clear data from hosted apps        |                                   |                |        |        |
| Deauthorize content licenses         |                                   |                |        |        |
|                                      | 1                                 | Characharanaia | a data | Cancel |

5. Close out of Chrome entirely, and then relaunch the program. The cache should now be cleared.

## Safari:

1. In the menu bar, click the application name (Safari), and click Reset Safari.

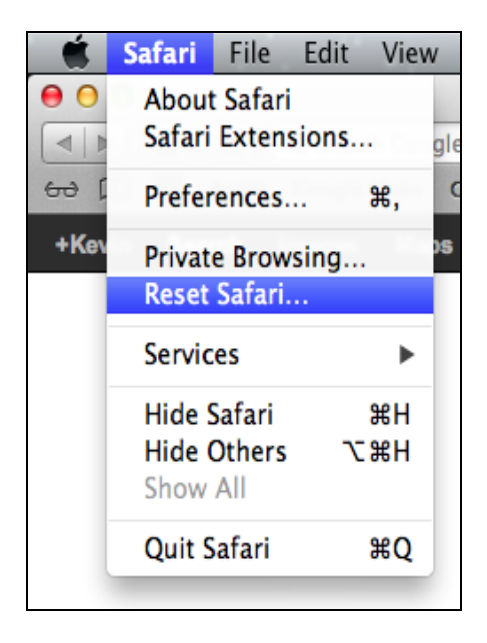

2. In the dialogue window that appears, ensure that "Remove all website data" is checked, and click the **Reset** button.

|   | Reset Safari                                                                                |
|---|---------------------------------------------------------------------------------------------|
|   | Are you sure you want to reset Safari?                                                      |
|   | Select the items you want to reset, and then click Reset.<br>You can't undo this operation. |
|   | Clear history                                                                               |
|   | Reset Top Sites                                                                             |
|   | 🗹 Remove all webpage preview images                                                         |
|   | Reset all location warnings                                                                 |
|   | Reset all website notification warnings                                                     |
|   | Remove all website data                                                                     |
|   | Remove saved names and passwords                                                            |
|   | Semove other AutoFill form text                                                             |
|   | Clear the Downloads list                                                                    |
|   | Close all Safari windows                                                                    |
| ? | Cancel Reset                                                                                |

3. The browser should automatically close and restart.

4. To clear the cache in Safari on a PC, you may perform the following steps as above. The "Reset Safari" tool is located in the **Settings** menu in the upper right of the browser.

|   |              |                      | <u>□-</u> ☆- |
|---|--------------|----------------------|--------------|
|   |              | Customize Toolbar    |              |
|   |              | Show Menu Bar        |              |
|   |              | Hide Bookmarks Bar   | Ctrl+Shift+B |
|   |              | Show Tab Bar         | Ctrl+Shift+T |
|   |              | Show Status Bar      | Ctrl+/       |
|   |              | Show Reading List    | Ctrl+Shift+L |
| 0 |              | Enter Full Screen    | F11          |
|   |              | History              | Ctrl+H       |
|   |              | Downloads            | Ctrl+Alt+L   |
|   |              | Private Browsing     |              |
|   |              | Reset Safari         |              |
|   | $\checkmark$ | Block Pop-Up Windows | Ctrl+Shift+K |
|   |              | Preferences          | Ctrl+,       |
|   |              | Help                 | F1           |
|   |              | Report Bugs to Apple |              |
|   |              | Safari Extensions    |              |
|   |              | About Safari         |              |